# FHQ841-T LCD Panels

User Manual

020-000735-03

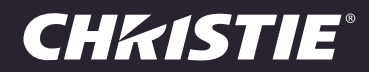

# FHQ841-T LCD Panels

User Manual

020-000735-03

#### NOTICES

#### COPYRIGHT AND TRADEMARKS

Copyright ©2015 Christie Digital Systems USA Inc. All rights reserved.

All brand names and product names are trademarks, registered trademarks or trade names of their respective holders.

#### GENERAL

Every effort has been made to ensure accuracy, however in some cases changes in the products or availability could occur which may not be reflected in this document. Christie reserves the right to make changes to specifications at any time without notice. Performance specifications are typical, but may vary depending on conditions beyond Christie's control such as maintenance of the product in proper working conditions. Performance specifications are based on information available at the time of printing. Christie makes no warranty of any kind with regard to this material, including, but not limited to, implied warranties of fitness for a particular purpose. Christie will not be liable for errors contained herein or for incidental or consequential damages in connection with the performance or use of this material. Canadian manufacturing facility is ISO 9001 and 14001 certified.

#### WARRANTY

Products are warranted under Christie's standard limited warranty, the complete details of which are available by contacting your Christie dealer or Christie. In addition to the other limitations that may be specified in Christie's standard limited warranty and, to the extent relevant or applicable to your product, the warranty does not cover:

- a. Problems or damage occurring during shipment, in either direction.
- b. Projector lamps (See Christie's separate lamp program policy).
- c. Problems or damage caused by use of a projector lamp beyond the recommended lamp life, or use of a lamp other than a Christie lamp supplied by Christie or an authorized distributor of Christie lamps.
- d. Problems or damage caused by combination of a product with non-Christie equipment, such as distribution systems, cameras, DVD players, etc., or use of a product with any non-Christie interface device.
- e. Problems or damage caused by the use of any lamp, replacement part or component purchased or obtained from an unauthorized distributor of Christie lamps, replacement parts or components including, without limitation, any distributor offering Christie lamps, replacement parts or components through the internet (confirmation of authorized distributors may be obtained from Christie).
- f. Problems or damage caused by misuse, improper power source, accident, fire, flood, lightening, earthquake or other natural disaster.
- g. Problems or damage caused by improper installation/alignment, or by equipment modification, if by other than Christie service personnel or a Christie authorized repair service provider.
- h. Problems or damage caused by use of a product on a motion platform or other movable device where such product has not been designed, modified or approved by Christie for such use.
- i. Problems or damage caused by use of a projector in the presence of an oil-based fog machine or laser-based lighting that is unrelated to the projector.
- j. For LCD projectors, the warranty period specified in the warranty applies only where the LCD projector is in "normal use" which means the LCD projector is not used more than 8 hours a day, 5 days a week.
- k. Except where the product is designed for outdoor use, problems or damage caused by use of the product outdoors unless such product is protected from precipitation or other adverse weather or environmental conditions and the ambient temperature is within the recommended ambient temperature set forth in the specifications for such product.
- I. Image retention on LCD flat panels.
- m.Defects caused by normal wear and tear or otherwise due to normal aging of a product.

The warranty does not apply to any product where the serial number has been removed or obliterated. The warranty also does not apply to any product sold by a reseller to an end user outside of the country where the reseller is located unless (i) Christie has an office in the country where the end user is located or (ii) the required international warranty fee has been paid.

The warranty does not obligate Christie to provide any on site warranty service at the product site location.

#### **PREVENTATIVE MAINTENANCE**

Preventative maintenance is an important part of the continued and proper operation of your product. Please see the Maintenance section for specific maintenance items as they relate to your product. Failure to perform maintenance as required, and in accordance with the maintenance schedule specified by Christie, will void the warranty.

#### REGULATORY

The product has been tested and found to comply with the limits for a Class A digital device, pursuant to Part 15 of the FCC Rules. These limits are designed to provide reasonable protection against harmful interference when the product is operated in a commercial environment. The product generates, uses, and can radiate radio frequency energy and, if not installed and used in accordance with the instruction manual, may cause harmful interference to radio communications. Operation of the product in a residential area is likely to cause harmful interference in which case the user will be required to correct the interference at the user's own expense.

CAN ICES-3 (A) / NMB-3 (A)

이 기기는 업무용 (A 급 ) 으로 전자파적합등록을 한 기기이오니 판매자 또는 사용자는 이점을 주의하시기 바라며 , 가정 외의 지역에서 사용하는 것을 목적 으로 합니다 .

#### Environmental

The product is designed and manufactured with high-quality materials and components that can be recycled and reused. This symbol 🗷 means that electrical and electronic equipment, at their end-of-life, should be disposed of separately from regular waste. Please dispose of the product appropriately and according to local regulations. In the European Union, there are separate collection systems for used electrical and electronic products. Please help us to conserve the environment we live in!

# Addendum

Translated copies of this document are provided on the CD in the back of this document. The CD may also contain additional product documentation. Read all instructions before using or servicing this product.

Le CD au dos de ce document contient des traductions de celui-ci dans différentes langues. Ce CD peut également contenir de la documentation supplémentaire sur le produit. Lisez toutes les instructions avant d'utiliser ou d'entretenir ce produit.

Übersetzte Versionen dieses Dokuments werden auf der CD auf dem Vorsatzblatt dieses Dokuments bereitgestellt. Die CD kann auch zusätzliche Produktdokumentation enthalten. Bitte lesen Sie diese Anweisungen vor der Verwendung dieses Produkts oder vor der Ausführung von Wartungsarbeiten am Produkt.

Le copie tradotte di questo documento sono fornite sul CD, sul retro di questo documento. Il CD potrebbe anche contenere altra documentazione sul prodotto. Si prega di leggere tutte le istruzioni prima di utilizzare questo prodotto o sottoporlo a manutenzione.

Перевод данного документа представлен на компакт-диске на оборотной стороне документа. Компакт-диск может также содержать дополнительную документацию по продукту. Перед использованием или обслуживанием продукта ознакомьтесь со всеми инструкциями.

Las copias traducidas de este documento se proporcionan en el CD que se encuentra en la parte trasera. En el CD también puede encontrar documentación adicional del producto. Lea todas las instrucciones antes de utilizar o realizar el mantenimiento de este producto.

# **CHKISTIE**

# **Table of Contents**

| Package Handling                            |
|---------------------------------------------|
| Unpacking                                   |
| Handling and Care                           |
| Cleaning                                    |
| Introduction                                |
| Target Audience                             |
| Textual and Graphic Conventions11           |
| Description, Features and Benefits11        |
| Key Features and Benefits                   |
| Parts List                                  |
| Controls and Functions                      |
| Display at a Glance                         |
| Input Panel                                 |
| Remote Control Unit                         |
| Installation                                |
| Remote Control                              |
| Notes on Batteries                          |
| Notes on Remote Control Operation           |
| Quick Setup                                 |
| Installation Considerations                 |
| Ambient Light                               |
| Ambient Heat                                |
| Ventilation Considerations                  |
| Mounting the Display                        |
| Connections to the Display                  |
| Connecting a Control System or PC           |
| RS232 Connection                            |
| Connecting Source Components to the Display |
| DisplayPort Source Connection               |
| HDMI and DVI-D Source Connections           |
| RGBHV (VGA) Source Connection               |
| Turning on the Power                        |

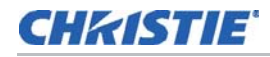

| Avoiding Image Retention                                            | . 23 |
|---------------------------------------------------------------------|------|
| Changing the OSD Language                                           | . 24 |
| Enabling the Touch Screen                                           | . 24 |
| Connecting the Touch Screen Controller Host Computer to the Display | . 25 |
| Touch Requirements                                                  | . 25 |
| Hardware Requirements                                               | . 25 |
| Requirements (Multi-Touch Operation)                                | . 26 |
| Requirements (Single-Touch Operation)                               | . 26 |
| Operation                                                           | 27   |
| Using the On-Screen Menus                                           | . 27 |
| Picture Settings                                                    | . 28 |
| Picture Mode                                                        | . 29 |
| Brightness                                                          | . 29 |
| Contrast                                                            | . 29 |
| Black Level                                                         | . 29 |
| Color                                                               | . 30 |
| Sharpness                                                           | . 30 |
| Screen (VGA source)                                                 | . 31 |
| Auto Adjustment (VGA source)                                        | . 31 |
| Image Position (VGA source)                                         | . 31 |
| Size (VGA source)                                                   | . 31 |
| Phase (VGA source)                                                  | . 32 |
| Color Temperature                                                   | . 32 |
| Red/Green/Blue Gain                                                 | . 32 |
| Movie Mode                                                          | . 32 |
| Picture Reset                                                       | . 33 |
| What are "color points?"                                            | . 33 |
| Sound Settings                                                      | . 33 |
| Sound Mode                                                          | . 33 |
| EQ                                                                  | . 34 |
| Balance                                                             | . 34 |
| Sound Reset                                                         | . 34 |
| OSD Settings                                                        | . 35 |
| Language                                                            | . 35 |
| OSD Turn off                                                        | . 35 |
| OSD Reset                                                           | . 35 |
| Setup Settings                                                      | . 35 |
| Power Save                                                          | . 36 |

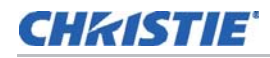

| Standby Mode                            |
|-----------------------------------------|
| Setup Reset                             |
| Factory Reset                           |
| About                                   |
| Maintenance and troubleshooting         |
| Maintenance                             |
| Troubleshooting                         |
| External control                        |
| Serial Communications                   |
| RS232 Connection and Port Configuration |
| Command and Response Format             |
| Serial Command List                     |
| Specifications                          |
| LCD Panel                               |
| Signal compatibility / Connectivity42   |
| Mechanical                              |
| OSD functions                           |
| Electrical                              |
| Environmental                           |
| Touch panel                             |
| Supported Timings                       |

# **CHKISTIE**

# **Package Handling**

#### **A**DANGER

Failure to comply with the following could result in death or serious injury:

- Do not drop the panel (even a short distance), or apply pressure to the sides of the bezel. The small size of the bezel, which enables minimal image-to-image gaps, means there is reduced protection of the LCD glass and components. Dropping the panel or applying unnecessary force to the sides of the bezel will result in permanent damage.
- To avoid serious injury and/ or serious damage to the LCD panel, moving the panel requires at least two people. Hold the white handles on the shipping package when moving/ shipping.
- Extreme care must be taken when pushing the mounted display into its locked position. Always handle the display on the opposing corners of the frame to avoid direct contact with the LCD glass.

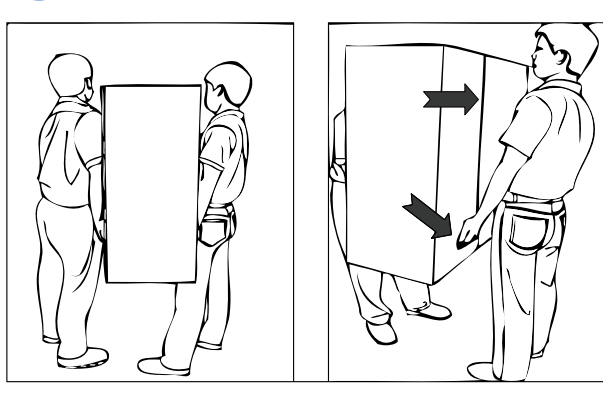

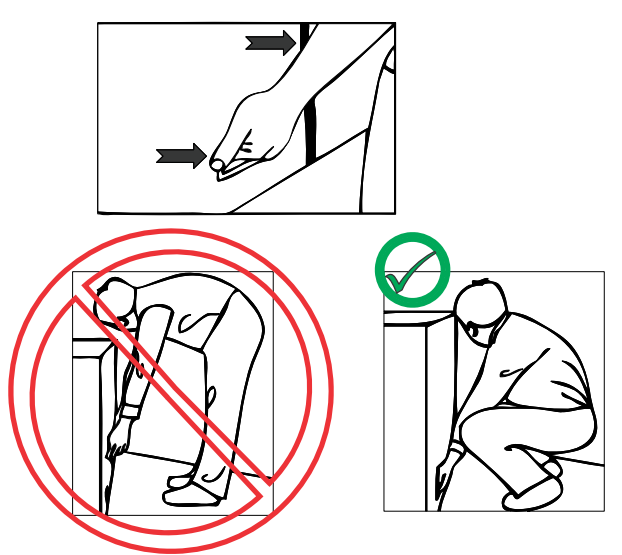

#### NOTICE

Due to the delicate nature of the display, we strongly recommend that you use the provided packing materials and secure the package onto a pallet during shipment.

# Unpacking

Each LCD panel is packed inside a box carton. To protect the panel during transportation, additional packing material has been placed within the carton.

- 1. Before unpacking, prepare a stable, level and clean surface near a wall outlet for your LCD panel.
- 2. Set the box in an upright position and pull out the white carton locks.
- 3. Lift up the top cover carton.
- 4. Remove the ESD bag before removing the display from the bottom tray carton.

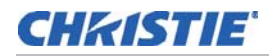

# Handling and Care

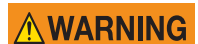

Make sure the power connector and any other cables are unplugged before moving the product. Failure to comply could result in minor or moderate injury.

To avoid damaging your LCD panel, follow these guidelines when handling or moving the panel:

- Always use the handles on the back of the LCD panel. Do not hold onto the frame when transporting.
- Two people are required when moving or raising the LCD panel. Use both hands, one positioned on the top handle and the other on the bottom handle.
- Hold and support the LCD panel at each side and keep at an even height above the ground.
- Do not twist or bend the panel.
- Use a cart to move several panels at one time.
- When the panel is sitting on a surface, do not tilt it more than 10° to avoid damaging the screen.

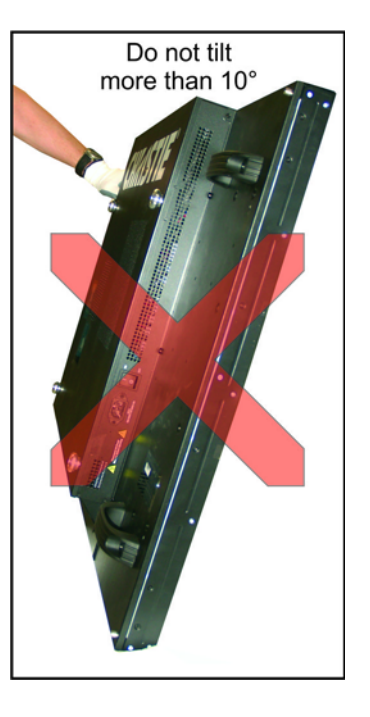

# Cleaning

#### NOTICE

Unplug the power cord before cleaning the LCD panel. Do not use a liquid, spray cleaners, or any abrasive cleaners to clean the LCD panel. Failure to comply may result in equipment damage.

Use a cloth dampened with water or methyl alcohol to clean the screen surface. We recommend that you keep the protective plastic sheet shipped with the panel to replace it each time the panels are packed and shipped.

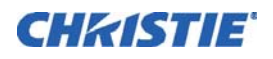

# Introduction

This manual describes how to install, set up and operate the FHQ841-T LCD Panels. Throughout this manual, the FHQ841-T LCD Panels are referred to collectively as the "display."

# **Target Audience**

The manual helps end users get the most out of the display, and every effort has been made to ensure that this manual is accurate as of the date it was printed. However, because of ongoing product improvements and customer feedback, it may require updating from time to time.

# **Textual and Graphic Conventions**

The following conventions are used in this manual, in order to clarify the information and instructions provided:

• Remote and built-in keypad button identifiers are set in upper-case bold type; for example, "Press MENU to return to the previous menu."

In addition to these conventions, underlining, boldface and/or italics are occasionally used to highlight important information.

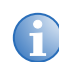

A carriage return must be used after each command or string.

# **Description, Features and Benefits**

The FHQ841-T LCD Panel represents the cutting edge of direct-view LCD technology.

They combine ultra-high resolution and unparalleled image quality with configurable I/O in a largeformat display for a wide range of digital signage and control-room applications.

## **Key Features and Benefits**

The display offers these key features and benefits:

- Full-HD Native Resolution: 3840 x 2160 (16:9 Native Aspect Ratio)
- High Brightness: Up to 260 nits
- Ultra-wide 178-degree Viewing Angle
- Display Port 1.1a, HDMI1.4b and DVI-D Inputs with High-bandwidth Digital Content Protection (HDCP)
- Touch Capability:
  - Precise, highly responsive touch technology

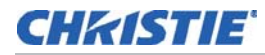

- High touch sensitivity–no pressure required
- Any touch: finger, gloved hand or pointer
- Windows 7 and 8 compliant
- USB: one cable for power and communications

# **Parts List**

Your display is shipped with the following items.

- FHQ841-T LCD Panel
- Remote Control Unit and battery
- VGA Cable (Length 1800mm)
- DVI-D Cable (Length 1800mm)
- RS232 Cable (Length 1800mm)
- USB Cable (Length 3000mm)

# **CHKISTIE**

# **Controls and Functions**

# Display at a Glance

The illustration below shows the key display components, and the paragraphs that follow describe them.

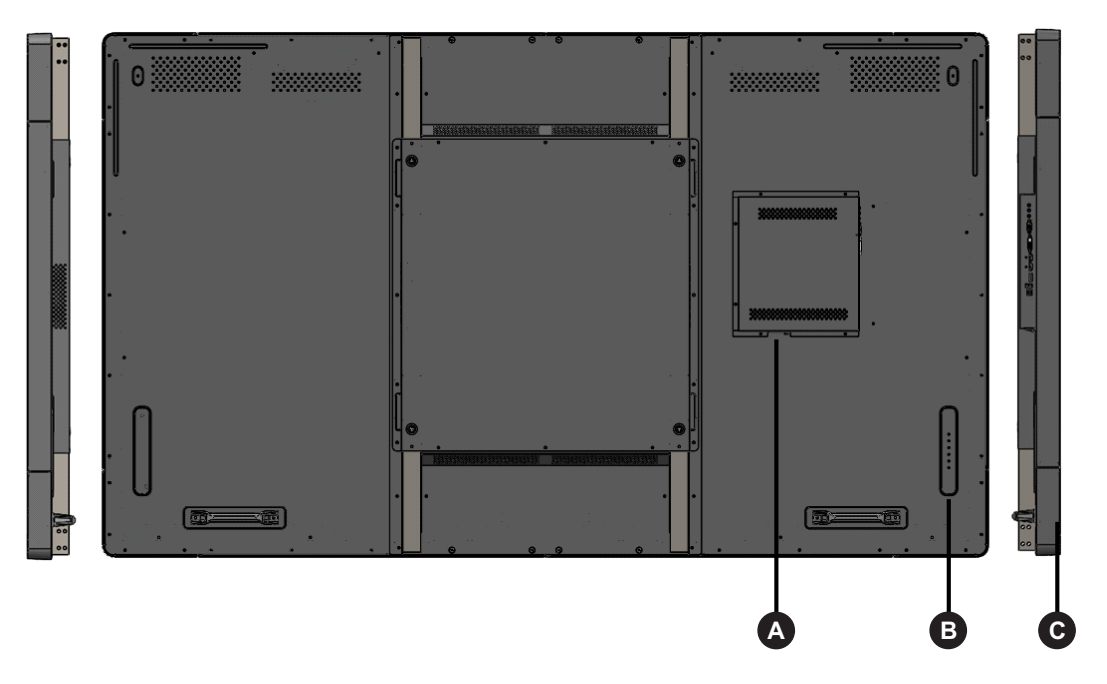

A MAIN POWER SWITCH

Connects or disconnects the display panel from the AC power source.

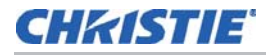

#### B KEYPAD

You can use the keypad instead of the remote control unit to operate the on-screen display (OSD) controls. The keypad operates as follows:

#### On/Standby (

Press once to toggle from standby mode to on mode. Press it again to return to standby mode.

#### ▲ (SOURCE)

To select a source, press the  $\blacktriangle$  (SOURCE) button repeatedly (with no menus visible on-screen). When a menu is visible on-screen, this button operates identically to the up-arrow.

#### ▼

When a menu is visible on-screen, this button operates identically to the down-arrow button on the display remote control unit.

#### +

Press this button to increase the volume.

When a menu is visible on-screen, this button operates identically to the right-arrow (or  ${\rm SEL}$ ) button on the display remote control unit.

#### -

Press this button to decrease the volume.

When a menu is visible on-screen, this button operates identically to the left-arrow button on the display remote control unit.

#### M (MENU)

Press this button to display the on-screen display (OSD), or to exit the on-screen display (OSD) and return to the previous one.

#### C IR Receiver / POWER STATUS LED Green—On Red—Standby (ECO/Normal Mode) Red—Power Save (ECO Mode) Amber—Power Save (Normal Mode)

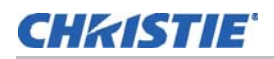

# Input Panel

The illustration below shows the display input panel.

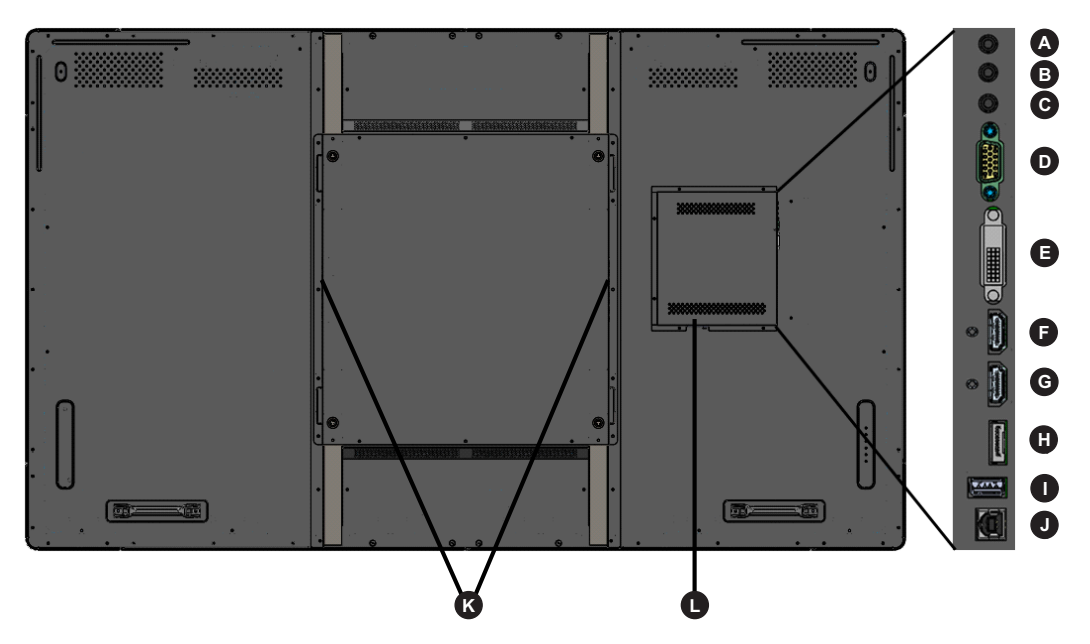

| Α | RS232C In (3.5Ø Stereo)<br>Connector for interfacing with a PC or control system.                                                                         |
|---|----------------------------------------------------------------------------------------------------|
| В | Audio Out (3.5Ø Stereo)<br>For connecting external, powered speakers or an external audio receiver/amplifier.                                             |
| С | Audio In (For VGA and DVI-D inputs) (3.5Ø Stereo)<br>Connect the audio output from a personal computer here.                                              |
| D | VGA In (15-pin D-Sub)<br>Connect the RGB (VGA) output from a personal computer.                                                                           |
| Е | <b>DVI-D In (HDCP-compliant)</b><br>VESA-standard digital video input from a personal computer, or digital video from a DVD player or HD set-<br>top box. |
| F | HDMI 1 In<br>HDCP-compliant digital video input for connecting HDMI 1.4b or DVI sources.                                                                  |
| G | HDMI 2 In<br>HDCP-compliant digital video input for connecting HDMI 1.4b or DVI sources.                                                                  |
| Н | <b>DP In</b><br>DisplayPort 1.1a and DisplayPort-HDCP 1.1 compliant, SD/HD input for connecting SDTV, EDTV or HDTV component video sources.               |
| I | Service In (USB A type)<br>Using a USB card to update the software for the product.                                                                       |
| J | <b>Touch In (USB B type)</b><br>A standard, Type B USB port for connecting the Multi-Touch Controller host computer to the display.                       |

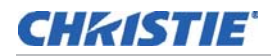

| к | Internal Speaker                                                            |
|---|-----------------------------------------------------------------------------|
| L | Power Input (100 to 240 VAC, 50/60Hz)<br>Connect the display to power here. |

# **Remote Control Unit**

The illustration below shows the display remote control, and the table that follows describes its functionality.

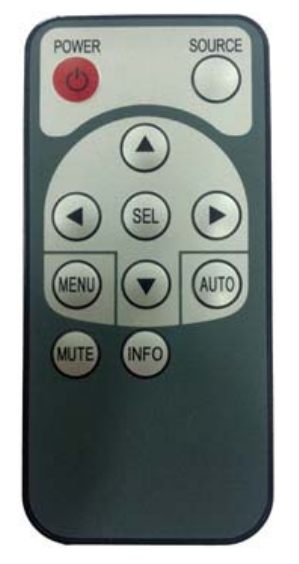

| ባ      | Turns on or off the product.                                                                                                    |
|--------|----------------------------------------------------------------------------------------------------|
| SOURCE | Select a connected source device.                                                                                                    |
|        | Move to the up menu.                                                                                                    |
| ▼      | Move to the down menu.                                                                                                    |
| SEL    | Confirm a menu selection.                                                                                                    |
| •      | Decreases the sound volume, or Move to the left menu.                                                                                 |
| •      | Increases the sound volume, or Move to the right menu.                                                                                |
| MENU   | Opens the product on-screen menu system. When the menu system is already open, pressing this button will select the previous submenu. |
| INFO   | Provides source and resolution information.                                                                                           |
| MUTE   | Turns off the sound.                                                                                                    |
| Αυτο   | Auto adjustment of VGA source.                                                                                                    |

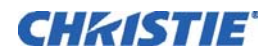

# Installation

NOTICE

Installation must be performed by a qualified custom video installation specialist.

# **Remote Control**

To install batteries in the remote control:

- 1. Press down the tab on the cover and pull the cover up.
- 2. Insert the included batteries (CR2025 3V).
- 3. Insert the lower tab of the cover into the opening, and press down the cover until it clicks in place.

# **Notes on Batteries**

- Make sure that the battery polarities are correct when installing the batteries.
- If the remote control will not be used for an extended period, to avoid damage from leakage remove the batteries.
- Do not expose batteries to excessive heat.

## **Notes on Remote Control Operation**

- Make sure that there is nothing obstructing the infrared beam between the remote control and the IR receiver on the display.
- If the effective range of the remote control decreases, or it stops working, replace the batteries with new ones.
- The remote control may fail to operate if the infrared remote sensor is exposed to bright sunlight or fluorescent lighting.
- Ambient conditions may possibly impede the operation of the remote control. If this happens, point the remote control at the display, and repeat the operation.

# **Quick Setup**

Here is a quick overview of the display installation process. The sections following this one provide detailed instructions.

| Step | Procedure                                 | For Details                                 |
|------|-------------------------------------------|---------------------------------------------|
| 1    | Mount the display(s) on a wall (optional) | See <i>Mounting the Display</i> on page 19. |

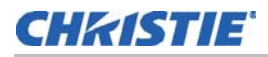

| Step | Procedure                                                                                                    | For Details                                                           |
|------|----------------------------------------------------------------------------------------------------|-----------------------------------------------------------------------|
| 2    | Connect other external equipment to the display (optional):<br>• Automation/control system (RS232)                                   | See <i>Connecting a</i><br><i>Control System or PC</i><br>on page 20. |
| 3    | Connect signal sources to the display                                                                                                | See Connecting Source<br>Components to the<br>Display on page 21.     |
| 4    | Apply power to the display                                                                                                    | See <i>Turning on the Power</i> on page 23.                           |
| 5    | Change the OSD language                                                                                                    | See <i>Changing the OSD</i><br><i>Language</i> on page 24.            |
| 6    | Perform touch screen-specific installation and configuration tasks<br>• Connect touch screen controller host computer to the display | See <i>Touch</i><br><i>Requirements</i> on page 25.                   |
| 7    | Display calibration: adjust the following for each input:<br>• Brightness                                                            | See <i>Picture Settings</i> on page 28.                               |
|      | Contrast                                                                                                    |                                                                       |
|      | Black level                                                                                                    |                                                                       |
|      | Color and Sharpness                                                                                                    |                                                                       |
|      | Color temperature and white balance                                                                                                  |                                                                       |

# **Installation Considerations**

Proper installation of the display ensures a satisfying viewing experience. Whether you are installing a display temporarily or permanently, you should take the following into account to ensure your display performs optimally.

# **Ambient Light**

In general, minimize or eliminate light sources directed at the screen. Contrast ratio in your images will be noticeably reduced if light directly strikes the screen, such as when a shaft of light from a window or floodlight falls on the image. Images may then appear washed out and less vibrant.

# **Ambient Heat**

Keep the ambient temperature constant and below 35°C (95°F) and 85% humidity. Keep the display away from heating or air conditioning vents.

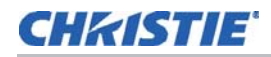

# **Ventilation Considerations**

If you are mounting the display in an enclosure, leave sufficient space on all sides between it and surrounding objects, as shown below. This allows heat to disperse, maintaining the proper operating temperature.

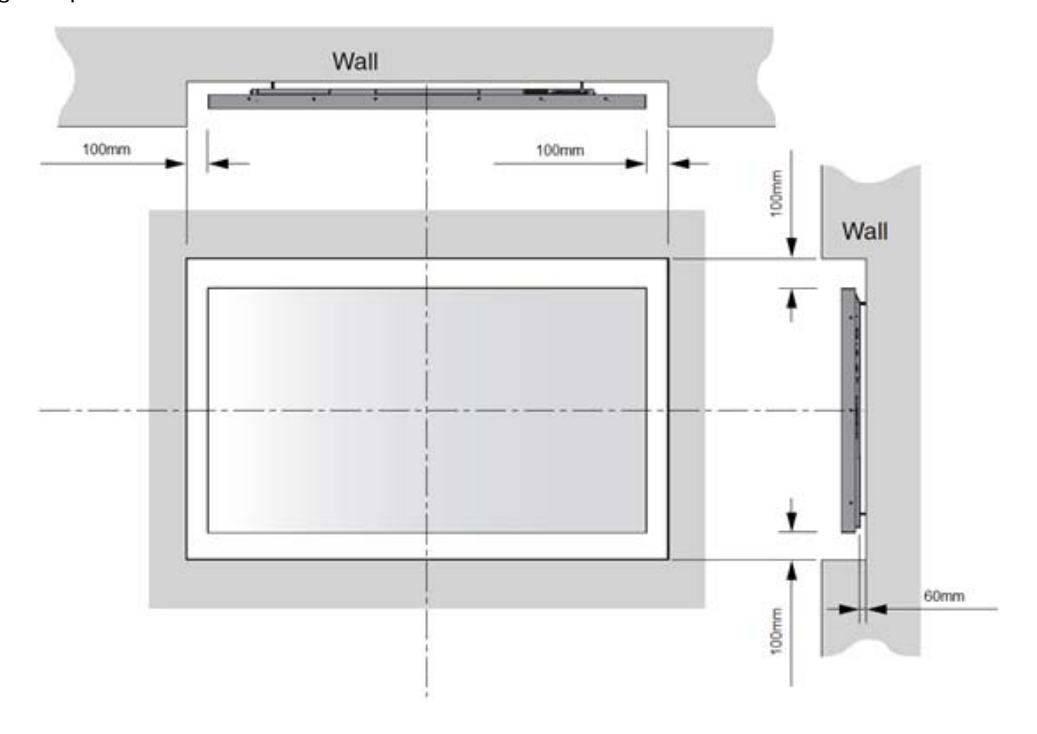

# **Mounting the Display**

You can mount the display on a wall. If you do decide to wall-mount the display, ensure that the wall-mount bracket is installed according to the instructions included with it. The wall must be capable of supporting a redundant weight factor three times the weight of the display, or be reinforced. We recommend that this be done by a custom installation specialist.

NOTICE

Use only the approved wall-mount kit designed for your display.

# **Connections to the Display**

Proceed as follows to connect the display to your video sources, external controller(s) if present, and AC power.

When connecting your equipment:

- Turn off all equipment before making any connections.
- Use the correct signal cables for each source.

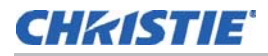

- For best performance and to minimize cable clutter, use high-quality cables that are only as long as necessary to connect two devices. (Do not use a 20-foot cable when a 6-foot cable will suffice.)
- Ensure that the cables are securely connected. Tighten the thumbscrews on connectors that have them.

# **Connecting a Control System or PC**

## **RS232** Connection

Use a straight-through RS232 cable with a 3.5Ø stereo connector to connect a PC or control/ automation system (if present) to the RS232 port on the display. For more information about using this connection, refer to *External control* on page 39.

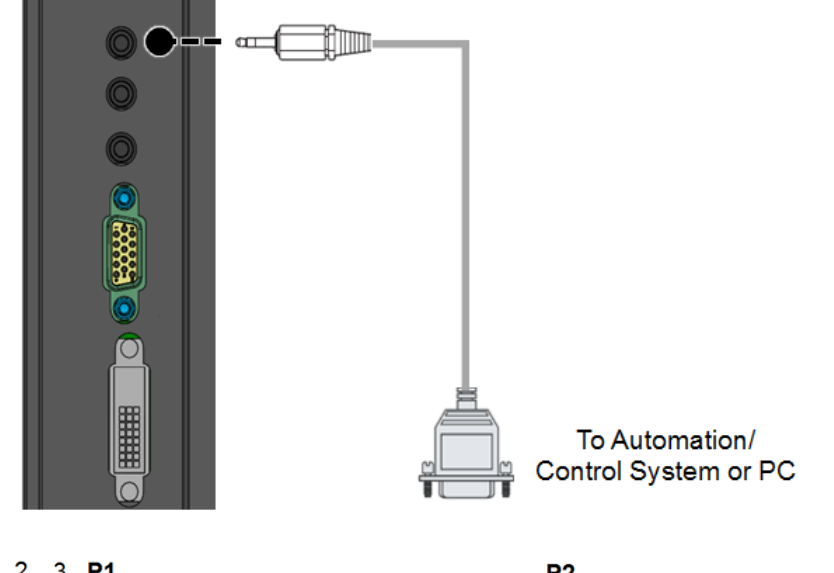

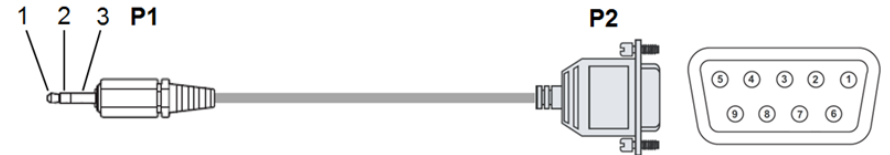

| P1     |     |   |               | P2 |     |                    |
|--------|-----|---|---------------|----|-----|--------------------|
| Stereo | Тх  | 1 | ←             | 2  | Rx  | DSUB9P<br>(Female) |
| 3.5 0  | Rx  | 2 | $\rightarrow$ | 3  | Tx  | (remale)           |
|        | Gnd | 3 |               | 5  | Gnd |                    |

# **Connecting Source Components to the Display**

Connect your video sources to the display as shown and described in the sections that follow.

# **DisplayPort Source Connection**

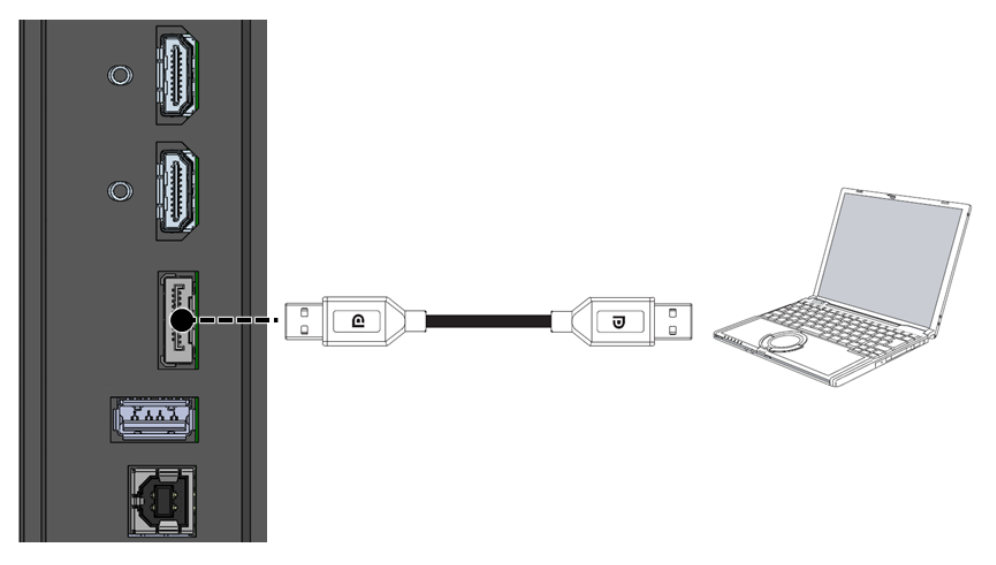

# **HDMI and DVI-D Source Connections**

6

Use the HDMI inputs whenever possible. This ensures the highest video quality because the signal is carried in the digital domain throughout the entire signal path, from source component output into the display.

You can also connect computers with DVI output to these inputs. Refer to *Supported Timings* on page 44 for a list of compatible input signals. This display supports the VESA Display Data Channel (DDC) standard. This standard provides "Plug and Play" capability; the display and a VESA DDC-compatible computer communicate their setting requirements, allowing for quick and easy setup. For Plug and Play to work correctly, you must turn on the display before you turn on the connected computer.

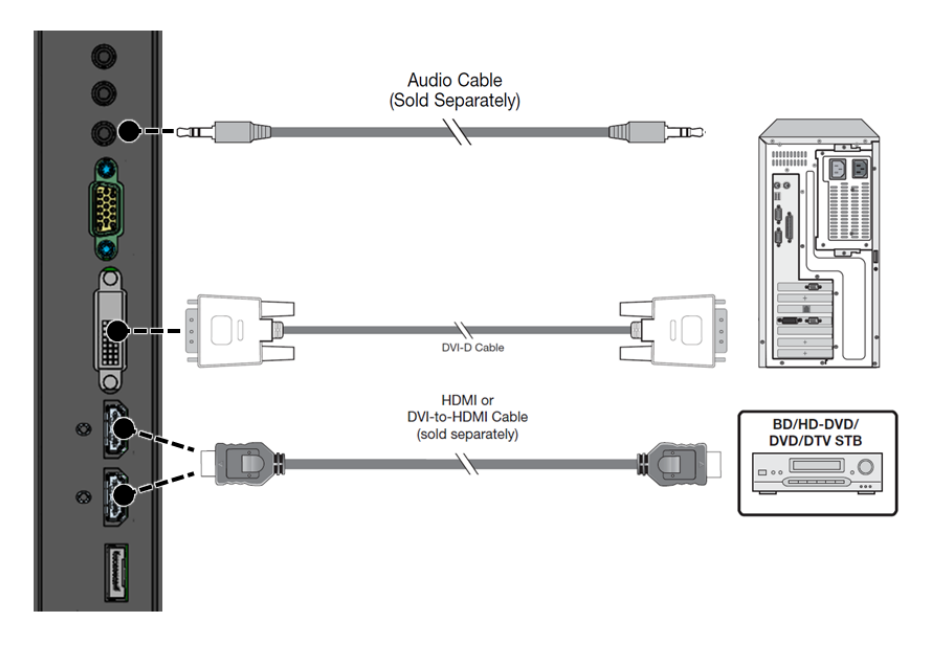

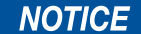

Use a high speed HDMI cable.

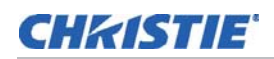

# **RGBHV (VGA) Source Connection**

Connect a personal computer or other RGB source to the VGA input as shown below. For a list of compatible input signals see *Supported Timings* on page 44.

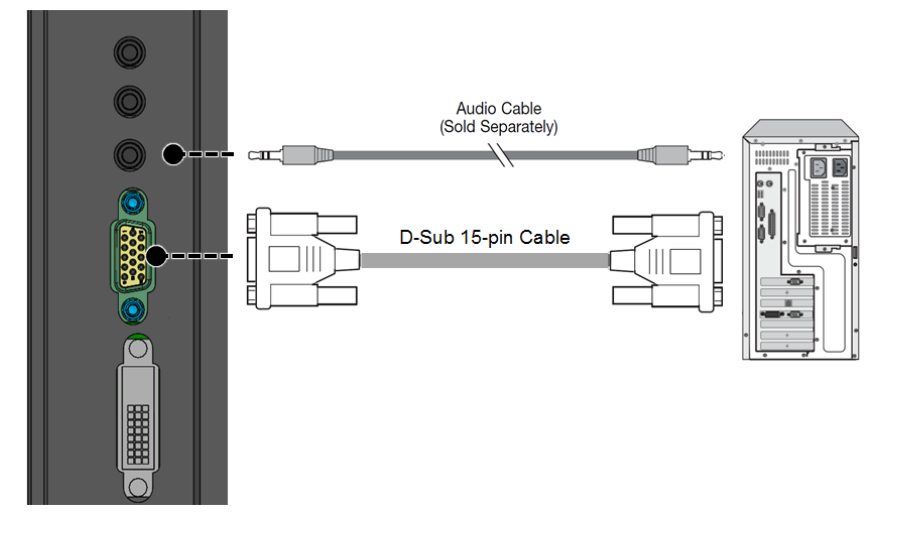

# **Turning on the Power**

- 1. Turn on your source components.
- 2. Plug the female end of the supplied power cord into the AC receptacle on the side of the display (AC 100V  $\sim$  240V).
- 3. Connect the other end to your AC power source.
- 4. Turn on the main power switch at the side of the display.

The power indicator light indicates that the display is in "standby" mode.

5. Press the power button on the remote control to turn on the display (or press the power button on the keypad). After a brief warm-up period, the display will display an image.

# **Avoiding Image Retention**

Follow the recommendations below to prolong the life of the display.

- Operate the Display Within Its Rated Ambient Environment
- Operating temperature: 5°C to 35°C (41°F to 95°F)
- Relative humidity: 85%, maximum.

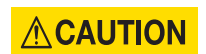

Do not display static (non-moving) content on the display for long periods of time. This may cause image "burn-in" or image retention, which is not covered under warranty.

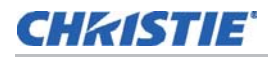

#### **Avoid Static Content**

- Display dynamic (moving) images whenever possible
- Consider using a screen saver to avoid displaying static (fixed) video content continuously.
- Turn off the display when not in use.

# Changing the OSD Language

The display OSD language is initially set to English, but can also display the menus in Simplified French, German, Italian, Russian, Spanish, Danish, Dutch, Norwegian, Finnish, Swedish or Korean. To change the OSD language:

- 1. Press MENU.
- 2. Select OSD Settings from the Main Menu.
- 3. Select OSD Language.
- 4. Press or to select the desired language and press SEL.

The change takes effect immediately.

# **Enabling the Touch Screen**

Before setting up your FHQ841-T display to support touch screen capability, ensure that:

- The touch screen controller host computer is turned off.
- The display is turned on.
- The video output from the computer is connected to a video input on the display.

# **Connecting the Touch Screen Controller Host Computer to the Display**

Use the provided USB cable to connect the touch screen controller host computer to the USB input as shown below.

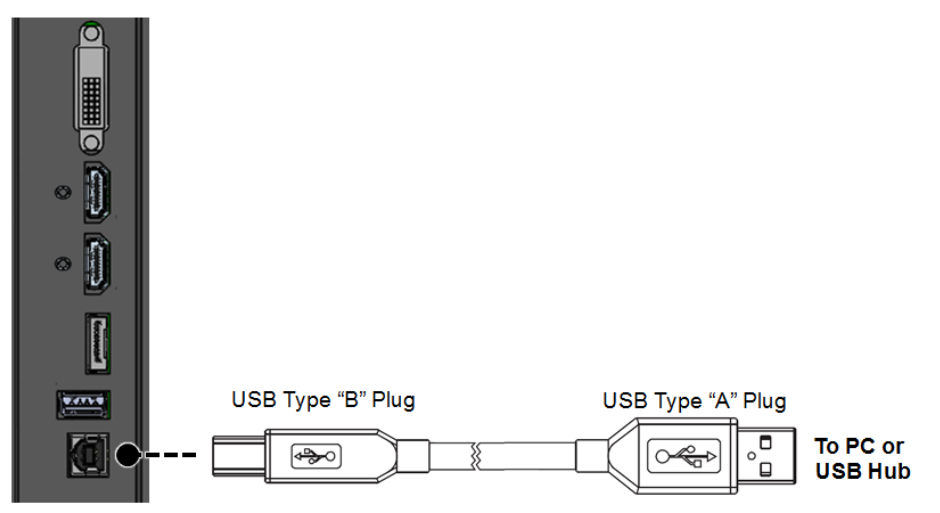

After (and only after) making this connection, turn on your host computer.

# **Touch Requirements**

# **Hardware Requirements**

- Computer Configuration (Minimum):
  - 2.2 GHz dual-core processor
  - 1 GB RAM
  - 10 GB available hard disk space
  - 128 MB Nvidia Geforce 6600T graphics card
- Computer Configuration (Recommended):
  - 2.5 GHz quad-core processor
  - 3 GB RAM
  - 10 GB available hard disk space
  - 1 GB Nvidia GTX330 graphics card

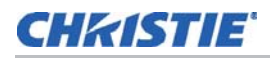

# **Requirements (Multi-Touch Operation)**

These operating systems natively support multi-touch operation:

- Microsoft Windows 7 Home Ultimate, Premium, Enterprise, Professional or Home premium
- Microsoft Windows 8

# **Requirements (Single-Touch Operation)**

These operating systems natively support single-touch operation only:

- Microsoft Windows 7 Home Basic or Starter
- Windows XP

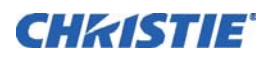

# Operation

# **Using the On-Screen Menus**

The OSD menus are arranged hierarchically, as shown here and on the next page. Depending on the selected input source and signal characteristics, some menu options may not be available.

- To display the on-screen menus, press **MENU** on the remote control or built-in keypad.
- To select a sub-menu, use the ▲ and ▼ buttons to highlight it. Then, press SEL to enter that sub-menu.
- To select a menu item, use the ▲ and ▼ and buttons to highlight it. Then, press < or > to adjust that setting, and then the menu by pressing the menu button and exit.

|            | Picture Mode  | Standard/Dynamic/User |                              |                            |
|------------|---------------|-----------------------|------------------------------|----------------------------|
|            |               | Brightness            | 0-100                        |                            |
|            |               | Contrast              | 0-100                        |                            |
|            |               | Black Level           | 0-100                        |                            |
|            |               | Color                 | 0-100                        |                            |
|            |               | Sharpness             | 0-100                        |                            |
|            |               | Auto Adjust           |                              |                            |
|            | Screen        | H-Position            | 0-100                        |                            |
| PICTURE    |               | V-Position            | 0-100                        | For VGA source             |
|            |               | Clock                 | 0-100                        |                            |
|            |               | Phase                 | 0-100                        |                            |
| Color Temp |               | Normal/Warm/Cool/User |                              |                            |
|            | Color Temp    | Red                   | 0-100                        |                            |
|            | Green         | 0-100                 |                              |                            |
|            |               | Blue                  | 0-100                        |                            |
|            | Movie Mode    |                       | Off / Low /<br>Middle / High | (Default: Off)             |
|            | Picture Reset |                       |                              | Reset the settings related |

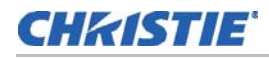

|       | Sound Mode    | Treble | 0-100                                                                                                    |                            |
|-------|---------------|--------|----------------------------------------------------------------------------------------------------|----------------------------|
|       |               | Bass   | 0-100                                                                                                    |                            |
|       |               | 120Hz  | 0-100                                                                                                    |                            |
|       |               | 500Hz  | 0-100                                                                                                    |                            |
| SOUND | EQ            | 1.2KHz | 0-100                                                                                                    |                            |
|       |               | 7.5KHz | 0-100                                                                                                    |                            |
|       |               | 12KHz  | 0-100                                                                                                    |                            |
|       | Balance       |        | L50-R50                                                                                                    |                            |
|       | Sound Reset   |        |                                                                                                    | Reset the settings related |
| OSD   | Language      |        | English / Spanish /<br>French / Danish /<br>Russian / German /<br>Italian / Dutch /<br>Norwegian / Finnish /<br>Swedish / Korean | (Default: English)         |
|       | OSD Turn Off  |        | Off/5/10/15sec                                                                                                    |                            |
|       | OSD Reset     |        |                                                                                                    | Reset the settings related |
|       | Power Save    |        | Off/On                                                                                                    | (Default: On)              |
| SETUP | Standby Mode  |        | ECO/Normal                                                                                                    | (Default: ECO)             |
|       | Setup Reset   |        |                                                                                                    | Reset the settings related |
|       | Factory Reset |        |                                                                                                    | Reset the all MENU         |
|       | Model Number  |        |                                                                                                    |                            |
| ABOUT | Input         |        |                                                                                                    |                            |
|       | Version       |        |                                                                                                    |                            |

# **Picture Settings**

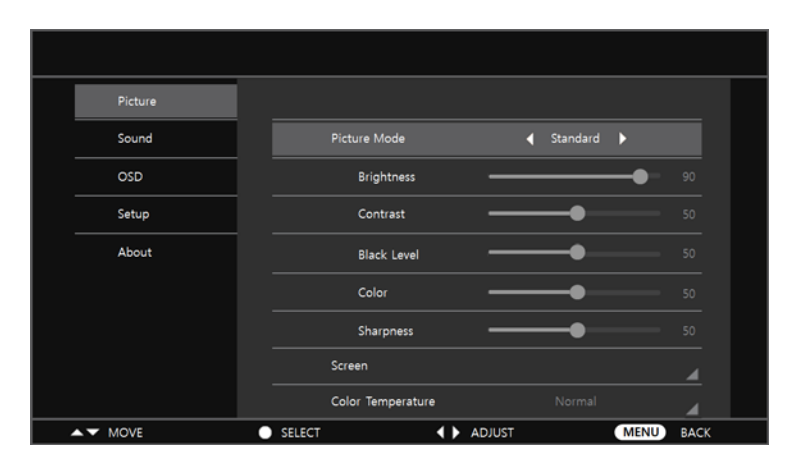

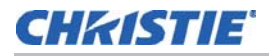

Use the controls in the Picture Settings menu to calibrate each display input to achieve optimum picture quality.

Connect your test pattern source to the input that you are calibrating and proceed as follows, and perform the adjustments in the order listed here.

# **Picture Mode**

Select Picture Mode from the Picture Settings menu, then press  $\blacktriangle$  or  $\lor$  to select one of two image quality presets (Standard or Dynamic) depending on the type of program material you are viewing. These presets automatically adjust the other image settings for optimal image quality. Or, select User to adjust Brightness, Contrast and other settings manually.

## **Brightness**

The Backlight control changes the apparent brightness of the displayed image. Its effect is similar to that of a lamp intensity control on a projector.

## Contrast

On your external test pattern source, select a stepped, gray-bar pattern like the one shown below.

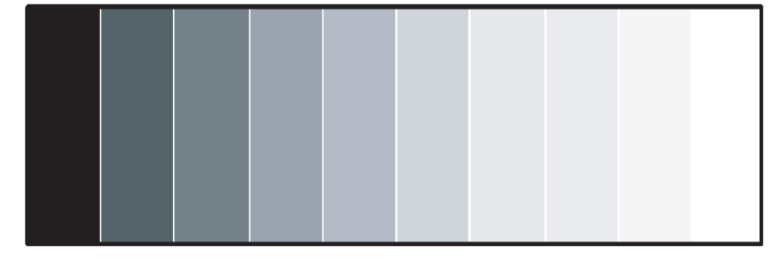

Select Contrast and press  $\blacktriangleleft$  or  $\blacktriangleright$  to adjust the contrast to a point just below which the white rectangle starts to increase in size.

## **Black Level**

On your external test pattern source, select a PLUGE pattern. (PLUGE is an acronym for "Picture Line- Up Generation Equipment.")

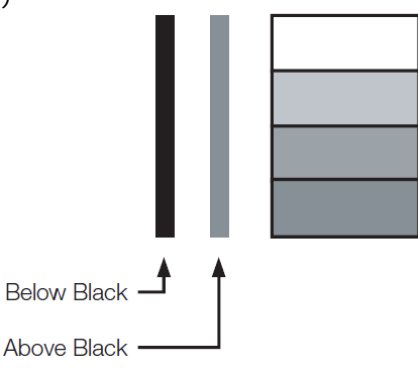

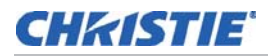

PLUGE patterns vary but generally consist of some combination of black, white and gray areas against a black background. The example above includes two vertical bars and four shaded boxes.

Select Black Level from the Picture Settings menu and press ◀ or ► to adjust the brightness so that:

- The darkest black bars disappear into the background.
- The dark gray areas are barely visible.
- The lighter gray areas are clearly visible.
- The white areas are a comfortable level of true white.
- The image contains only black, gray and white (no color).

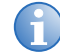

Contrast and Black Level controls are interactive. A change to one may require a subtle change to the other in order to achieve the optimum setting.

## Color

"Color" ("Hue" or "tint") is essentially the ratio of red to green in the color portion of the image. When Color is decreased, the image appears redder; when it is increased the image appears greener. To adjust the color, use a blue filter when viewing the color bar pattern, as you would for adjusting color saturation.

Select Color from the Picture Settings menu and press ◀ or ► to adjust it until the cyan and magenta color bars (on either side of the green bar) appear to be a single shade of blue.

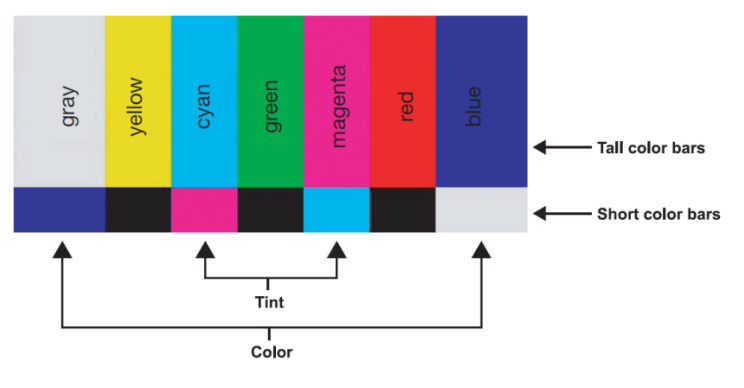

Like the brightness and contrast controls, the color and tint controls are interactive. A change to one may require a subtle change to the other in order to achieve the optimum setting.

## **Sharpness**

"Sharpness" is the amount of high-frequency detail in the image. To adjust sharpness, select Sharpness from the Picture Settings menu. On your external test pattern source, select a pattern like the one shown below. Adjust as needed, looking for white edges around the transitions from black to gray and differently-sized lines in the "sweep" patterns at the top and bottom. Lower the sharpness setting to eliminate them.

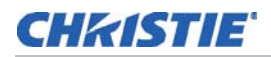

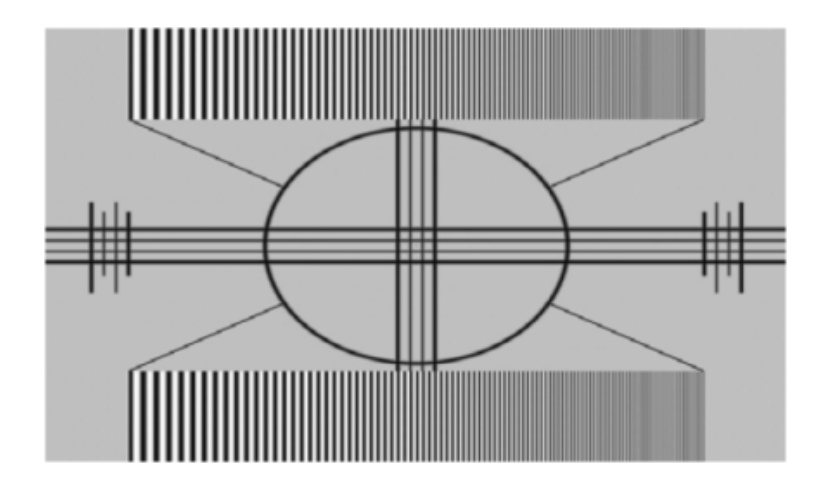

# Screen (VGA source)

|         |                   |   | Pat up  |                   |   |   |
|---------|-------------------|---|---------|-------------------|---|---|
| Picture |                   |   | Picture |                   |   |   |
| Sound   | Picture Mode      | 4 | Sound   | Picture Mode      |   | 4 |
| OSD     |                   |   | OSD     | Screen            |   |   |
| Setup   | Color Temperature |   | Setup   | Auto Adjust       |   |   |
| About   | Movie Mode        |   | About   | Horizontal Pos    | • |   |
|         | Picture Reset     |   |         | Vertical Pos      | • |   |
|         |                   |   |         | Size -            | • |   |
|         |                   |   |         | Phase -           |   |   |
|         |                   |   |         | Color Temperature |   |   |

# Auto Adjustment (VGA source)

Select Auto Adjust from the Picture Settings menu to force the display to reacquire and lock to the input signal. This is useful when the signal quality is marginal.

# Image Position (VGA source)

This control sets to fine-tune the image position.

- Horizontal Pos.: Press ► to shift the image to the right; press < to shift it to the left.
- Vertical Pos.: Press ► to shift the image upward; press ◄ to shift it downward.

# Size (VGA source)

This control sets the frequency of the pixel sampling clock, indicated by the number of incoming pixels per line, so that all pixels generated by a particular source are sampled. Steady flickering or several soft vertical stripes or bands across the entire image indicates poor pixel tracking. Proper pixel tracking helps ensure that the image quality is consistent across the screen, that aspect ratio is maintained and that pixel phase (see below) can be optimized.

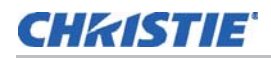

# Phase (VGA source)

This control adjusts the phase of the pixel sampling clock relative to the incoming signal. Adjust the phase when an image still shows shimmer or "noise" after the Clock setting has been optimized.

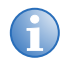

Adjust the Phase after adjusting Size (see above).

For best results, use a good test pattern such as a smooth gray consisting of a clear pattern of black and white pixels, or a similar "half on, half off" graphic image. Adjust the slide bar until the image stabilizes and each pixel is clearly defined. You may notice that you can stabilize the image at more than one point. Use either setting in such cases.

# **Color Temperature**

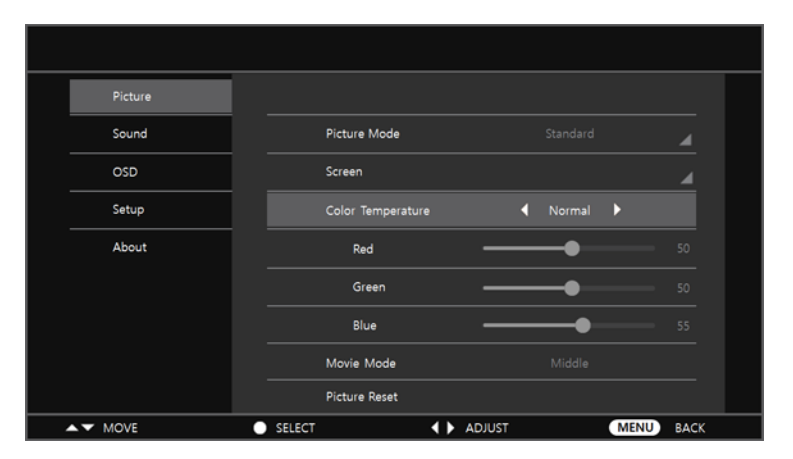

Select Color Temperature from the Picture Settings menu to adjust the color temperature.

# **Red/Green/Blue Gain**

Use the Gain controls to correct color imbalances in the bright areas of the image. A good way to do this is to use a test pattern consisting mostly of solid white areas, such as an 80 IRE "window" pattern. If the white areas contain traces of red, green or blue, decrease the Gain for that color.

# Movie Mode

Adjusts the amount of blurring and juddering of the moving image.

• **Off:** When connecting to a game console, you can enjoy a more realistic gaming experience by Selecting Off.

The response time of Touch is faster than when Movie mode is active.

• Low / Middle / High: When you watch movies, you can enjoy a smoother image.

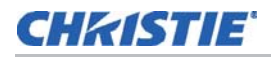

# **Picture Reset**

Returns the current the Picture settings to the default settings.

# What are "color points?"

A "color point" is an x/y coordinate pair that defines a color's location on the standard CIE chromaticity graph, shown below. (CIE stands for "Commission Internationale de l'Éclairage" (International Commission on Illumination), the organization responsible for color measurement and management standards.)

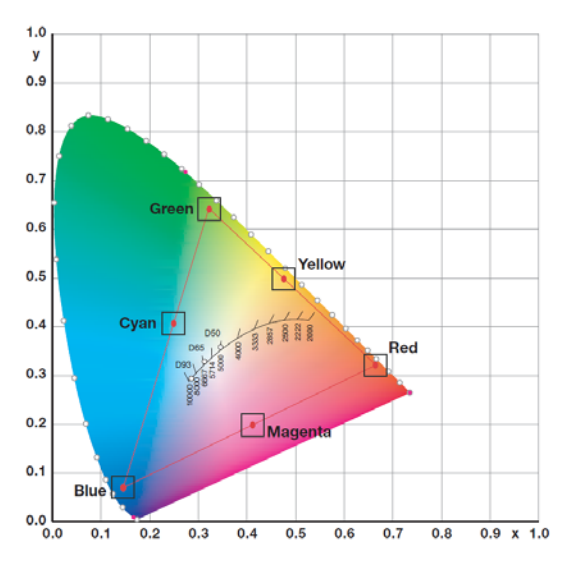

# **Sound Settings**

# **Sound Mode**

| Picture |           |        |    |           |
|---------|-----------|--------|----|-----------|
| Sound   |           |        |    |           |
| OSD     | Treble    | ·      | -• | ▶ 50      |
| Setup   | Bass      | -      | -• |           |
| About   | EQ        |        |    | 4         |
|         | Balance   | —      | -• |           |
|         | Sound Res | et     |    |           |
|         |           |        |    |           |
|         |           |        |    |           |
| MOVE    | SELECT    | ADJUST |    | MENU BACK |

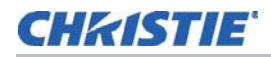

- **Treble:** Select Treble from the Audio Settings menu and press ◀ or ► to cut or boost the high audio frequencies.
- **Bass:** Select Bass from the Audio Settings menu and press ◀ or ► to cut or boost the low audio frequencies.

EQ

| Picture |            |             |
|---------|------------|-------------|
|         | Sound Mode |             |
| OSD     |            |             |
| Setup   | 120Hz      | • • 50      |
| About   | 500Hz      | <b></b> 50  |
|         | 1.2KHz     | <b>6</b> 50 |
|         | 7.5KHz     | 50          |
|         | 12KHz      | <b></b> 50  |

Select the audio frequency from EQ of the Sound Settings menu and press ◀ or ► to adjust the audio frequencies.

# Balance

To adjust the left/right speaker balance, select Balance from the Sound Settings menu and press ◀ or ► to make one channel louder than the other.

## **Sound Reset**

Returns the current the Sound settings to the default settings.

# **OSD Settings**

| Picture |              |  |
|---------|--------------|--|
| Sound   | Language     |  |
|         | OSD Turn off |  |
| Setup   | OSD Reset    |  |
| About   |              |  |
|         |              |  |
|         |              |  |

### Language

Select OSD Language from the OSD Settings menu and press ◀ or ► to select the OSD Language (English, French, German, Italian, Russian, Spanish, Danish, Dutch, Norwegian, Finnish, Swedish, and Korean).

# **OSD Turn off**

Select OSD Timeout from the Basic Settings menu to specify how long the menus remain on-screen after selecting them (5s / 10s / 15s / Off).

# **OSD** Reset

Returns the current the OSD settings to the default settings

# **Setup Settings**

| Picture |         |        |    |          |
|---------|---------|--------|----|----------|
| Sound   | Power S | ave    |    |          |
| OSD     | Standby | Mode   |    |          |
| Setup   | Setup R | eset   |    |          |
| About   | Factory | Reset  |    |          |
|         |         |        |    |          |
|         |         |        |    |          |
|         |         |        |    |          |
|         |         |        |    |          |
| ▲▼ MOVE | SELECT  | ADJUST | ME | NU) BACK |

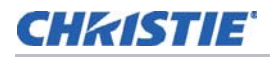

# **Power Save**

The display enters power-saving mode.

# **Standby Mode**

Select Standby Mode from the Setup Settings menu and press ◀ or ► to control this feature, which operates as follows:

- **ECO:** ECO is selected, the power consumption is less than 0.5W. The display cannot wake up from power-saving mode when it receives an active video signal inputs, or receives a valid RS232 command.
- **Normal:** The display wakes up from power saving mode when it receives an active video signal, or receives a valid RS232 command.

## **Setup Reset**

Returns the current the Setup settings to the default settings.

# **Factory Reset**

To reset ALL display settings (including image settings) back to their factory defaults, choose Factory Reset from the Setup Settings menu.

# About

| Ρ     | icture |        |                   |              |      |      |
|-------|--------|--------|-------------------|--------------|------|------|
| S     | ound   |        | Model Name : I    | WB-K84       |      |      |
| c     | DSD    |        | Input Resolution  | : 1080p@60Hz |      |      |
| S     | etup   |        | Version : 1.0.0.0 |              |      |      |
| A     | bout   |        |                   |              |      |      |
|       |        |        |                   |              |      |      |
|       |        |        |                   |              |      |      |
|       |        |        |                   |              |      |      |
|       |        |        |                   |              |      |      |
| ▲▼ MC | OVE    | SELECT |                   | ADJUST       | MENU | BACK |

The read-only System menu provides the following status information about the display:

- The resolution and refresh rate of the active source.
- The currently-installed firmware version.

# CHKISTIE

# Maintenance and troubleshooting

# Maintenance

The LCD Panel does not require any routine maintenance. There are no user-serviceable or userreplaceable parts. Unless you are a qualified, factory-trained technician, do not attempt to repair or replace any system component yourself. You will void the product warranty if you do so.

# Troubleshooting

The table below provides some general guidelines for troubleshooting problems you may encounter with your display. If the suggested solutions fail to resolve the problem or if you encounter an issue not described here, please contact your dealer.

| Symptom                                                                       | Possible Cause                                                                                                    | Solution                                                                                                    |
|-------------------------------------------------------------------------------|----------------------------------------------------------------------------------------------------|----------------------------------------------------------------------------------------------------|
| The display does not turn on.                                                 | <ul> <li>The display is not plugged in or<br/>the AC outlet is not active.</li> <li>The main power switch is off.</li> <li>The remote control batteries have<br/>run out.</li> </ul>     | <ul> <li>Ensure that the display is plugged<br/>in and that the AC outlet is active.</li> <li>Set the main power switch (see<br/><i>Display at a Glance</i> on page 13)<br/>to the on position.</li> <li>Replace the batteries.</li> </ul> |
| The display is on and menus appear,<br>but there is no picture.               | <ul> <li>Incorrect source selection.</li> <li>Source component is not turned<br/>on.</li> <li>Source component is connected<br/>incorrectly or not at all.</li> </ul>                    | <ul><li>Select the correct source.</li><li>Turn on the source component.</li><li>Check connections from the source component to the display.</li></ul>                                                                                     |
| The remote control does not work.                                             | The remote control batteries have<br>run out.                                                                                                    | Replace the batteries.                                                                                                    |
| The display is jittery or unstable.                                           | <ul> <li>Poor-quality or improperly<br/>connected source.</li> <li>The horizontal or vertical scan<br/>frequency of the input signal may<br/>be out of range for the display.</li> </ul> | <ul> <li>Ensure that the source is properly connected and of adequate quality for detection.</li> <li>Correct at the source.</li> </ul>                                                                                                    |
| Image is too bright and/or lacks definition in the bright areas of the image. | Contrast is set too high.                                                                                                    | Decrease the contrast setting.                                                                                                    |
| Image appears "washed out" and/or dark areas appear too bright.               | Black level is set too high.                                                                                                    | Decrease the black level setting.                                                                                                    |
| Image is too dark.                                                            | <ul> <li>Black level and/or brightness are<br/>set too low.</li> </ul>                                                                                                    | <ul> <li>Increase the black level and/or<br/>brightness settings.</li> </ul>                                                                                                    |

| Symptom                                       | Possible Cause                                                                                                    | Solution                                                                                                    |
|-----------------------------------------------|----------------------------------------------------------------------------------------------------|----------------------------------------------------------------------------------------------------|
| Images from an HDMI source do not<br>display. | <ul> <li>The resolution and frequency of<br/>the video card in the computer<br/>are not compatible with the<br/>display.</li> <li>HDMI cable from source to display<br/>is either defective or too long.</li> </ul> | <ul> <li>Select a compatible resolution and vertical frequency (refer to <i>Supported Timings</i> on page 44).</li> <li>Try a known-good and/or shorter HDMI cable.</li> </ul>                                                                              |
| Computer images do not display correctly.     | <ul> <li>The resolution and frequency of<br/>the video card in the computer<br/>are not compatible with the<br/>display.</li> <li>Clock and Phase settings need<br/>adjustment.</li> </ul>                          | <ul> <li>Select a compatible resolution and vertical frequency (refer to <i>Supported Timings</i> on page 44).</li> <li>Adjust Clock and Phase settings (refer to <i>Size (VGA source)</i> on page 31 and <i>Phase (VGA source)</i> on page 32).</li> </ul> |
| Touch screen doesn't work                     | Multi-touch controller host<br>computer is not connected<br>correctly.                                                                                                    | • See Connecting the Touch<br>Screen Controller Host Computer<br>to the Display on page 25.                                                                                                    |

# **CHKISTIE**<sup>®</sup>

# **External control**

In addition to using the display keypad or remote control unit, you can control the display using a serial (RS232) link or Ethernet connection to send commands and receive responses to those commands.

# **Serial Communications**

The display uses a simple text-based control protocol to take requests from control devices and to provide responses to such devices. This section describes how to send control messages over a serial link between the display and an automation/control system or a PC running a terminal emulation program.

# **RS232 Connection and Port Configuration**

Connect your control system or PC to the RS232 input of the display; refer to *Connecting a Control System or PC* on page 20. Configure the RS232 controller or PC serial port as follows: no parity, 8 data bits, 1 stop bit and no flow control. Set the baud rate to 19200bps, to match that of the display RS232 port.

# **Command and Response Format**

Commands sent from an automation/control system or PC to the display must have the following format:

#### **Direct Command Format (from computer)**

- Format : [HEAD][SET ID][COMMAND][END]
- Example (Power on) K: ALLPON.
  - [HEAD] indicates the start of the command data (always K:).
  - [SET ID] is the display ID (always ALL).
  - [COMMAND] is the command data (3Bytes).
  - [END] indicates the end of the command data (always .).

#### Value Adjust Format (from computer)

- Format : [HEAD][SET ID][COMMAND][VALUE][END]
- Example (Volume level 50%) K: ALLVOL050.
  - [HEAD] indicates the start of the command data (always K:).
  - [SET ID] is the display ID (always ALL).
  - [COMMAND] is the command data (3Bytes).
  - [VALUE] is the parameter setting for the command (000~100).

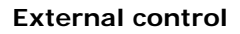

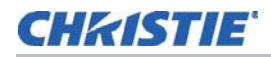

• [END] indicates the end of the command data (always .).

#### Status Check Command Format (from computer)

- Format : [HEAD][SET ID][COMMAND][END]
- Example (Source status HDMI1) K: ALLSRC?
  - [HEAD] indicates the start of the command data (always K:).
  - [SET ID] is the display ID (always ALL).
  - [COMMAND] is the command data (3Bytes).
  - [END] indicates the end of the command data (always ?).
- Response : HDMI1=005

#### **Status Check Response Format (from Product)**

- Format : [SET ID][:][COMMAND][=][REPLY]
- Example (Source status HDMI1) ALL: SRC=005
  - [SET ID] is the display ID (always ALL).
  - [:] is always ":".
  - [COMMAND] ] is the command data (3Bytes).
  - [=] is always "=".
  - [Reply] is the reply data (3Bytes).
- Response : HDMI1=005

#### **OK Acknowledgement**

The Product transmits the ACK (acknowledgement) based on this format when receiving normal data. At this time, if the data is data read mode, it indicates present status data. If the data is data write mode, it returns the data of the PC computer.

#### NOTICE

In this mode, display will send the acknowledgement after power on processing completion. There might be a time delay between command and acknowledgement.

• Format : [ALL][:][Command][=][A]

#### **Error Acknowledgement**

If there is an error, it returns NG

• Format : [ALL][:][Command][=][N]

# **Serial Command List**

| Description                     | Command | Value   | Reply                                                          |
|---------------------------------|---------|---------|----------------------------------------------------------------|
| Power Key Off                   | POF     |         |                                                                |
| Power Key On                    | PON     |         |                                                                |
| Power status                    | PWR     |         | Off : 000, On : 001                                            |
| Mute Off Execute                | MOF     |         |                                                                |
| Mute On Execute                 | MON     |         |                                                                |
| Mute status                     | MUT     |         | Off : 000, On : 001                                            |
| Volume Value                    | VOL     | 0 ~ 100 | 0 ~ 100                                                        |
| Current source status           | SRC     |         | VGA : 000, DVI:001, HDMI1:005,<br>HDMI2, 009, DisplayPort: 006 |
| Source change to VGA            | SPC     |         |                                                                |
| Source change to DVI            | SH1     |         |                                                                |
| Source change to HDMI1          | SH2     |         |                                                                |
| Source change to HDMI2          | SH4     |         |                                                                |
| Source change<br>to DISPLAYPORT | SH3     |         |                                                                |

# **CHKISTIE**

# **Specifications**

# **LCD** Panel

| Brightness         | Typical 250 cd/m2   |
|--------------------|---------------------|
| Contrast Ratio     | Typical 800:1       |
| Viewing Angle      | H: 178° / V: 178°   |
| Response Time      | 5 ms (GTG)          |
| Supported Colors   | 1.07 billion colors |
| Display Resolution | 3840 x 2160 (16:9)  |
| Display Frame Rate | 120 Hz              |

# Signal compatibility / Connectivity

| Horizontal / Vertical Frequency | Analog: 31.5 ~ 67.5 KHz / 50 ~ 71 Hz                                    |  |
|---------------------------------|-------------------------------------------------------------------------|--|
|                                 | Digital: 31.5 ~ 91.1 KHz / 50 ~ 71 Hz                                   |  |
| Input Resolution                | 1920 x 1080 @ 60 Hz (Analog / DVI) /<br>3840 x 2160 @ 30 Hz (HDMI / DP) |  |
| Connectors                      | DisplayPort / HDMI x 2 / DVI-D / VGA / PC Audio In /Audio Out           |  |
| Communication Ports             | RS232C In                                                               |  |

# **Mechanical**

| Glass      | 5mm tempered / Surface treatment is Anti-glare. |
|------------|-------------------------------------------------|
| Weight     | Net: 98 kg / 216 lbs; Gross: 130 kg / 287 lbs   |
| Wall Mount | 600mm x 600mm VESA (screw M8 (Depth max 35mm))  |

# **OSD** functions

| Control  | Built-in Keypad, IR Remote Controller, RS232C                                                                 |
|----------|----------------------------------------------------------------------------------------------------|
| Language | English, French, German, Italian, Russian, Spanish,<br>Danish, Dutch, Norwegian, Finnish, Swedish, and Korean |

# **Electrical**

| Power Supply                     | AC 100V ~ 240V (50/60 Hz), 5-2 Amps, maximum |  |
|----------------------------------|----------------------------------------------|--|
| Power Consumption                | Max 500 W                                    |  |
| Power Consumption (standby mode) | ECO: 0.5 W, Normal: 2W                       |  |
| Internal Speaker                 | Input: Max 2Vrms / Output: 10W x 2           |  |

# **Environmental**

| Operating Temperature | 0°C ~ 40°C, 85% RH   |
|-----------------------|----------------------|
| Storage Temperature   | -20°C ~ 60°C, 90% RH |

# **Touch panel**

| Touch                                        | 4-point Touch                           |  |
|----------------------------------------------|-----------------------------------------|--|
| Available touch points                       | Max 10 touch points simultaneous        |  |
| Minimum space touch to touch                 | 60mm                                    |  |
| Input Method                                 | finger, gloved hand, or unsharp pointer |  |
| Available Object<br>(minimum size for touch) | 12mm                                    |  |
| Touch Accuracy                               | Max 5mm                                 |  |
| Interface                                    | USB 2.0 Full Speed                      |  |

Specifications are subject to change without notice.

# **Supported Timings**

| Signal Types | Supported Video Timings   | Notes                           |
|--------------|---------------------------|---------------------------------|
| PC           | 720 x 400 @ 70Hz          |                                 |
|              | 640 x 480 @ 60Hz          |                                 |
|              | 800 x 600 @ 60Hz          |                                 |
|              | 1024 x 768 @ 60/70Hz      |                                 |
|              | 1280 x 768 @ 60Hz         |                                 |
|              | 1360 x 768 @ 60Hz         |                                 |
|              | 1280 x 1024 @ 60/70/75Hz  |                                 |
|              | 1920 x 1080 @ 60Hz        |                                 |
|              | 3840 x 2160 @ 30Hz        | Only HDMI / DP                  |
| VIDEO        | 1920 x 1080p 50/60Hz 16:9 | 4:4:4 and 4:2:2 Supported       |
|              | 1920 x 1080i 50/60Hz 16:9 | 4:4:4 and 4:2:2 Supported       |
|              | 1280 x 720p 50/60Hz 16:9  | 4:4:4 and 4:2:2 Supported       |
|              | 720 x 480p 60Hz 16:9      | 4:4:4 and 4:2:2 Supported       |
|              | 720 x 576p 50Hz 16:9      | 4:4:4 and 4:2:2 Supported       |
|              | 3840 x 2160p 30Hz 16:9    | Only HDMI / DP ,4:2:0 Supported |

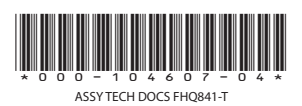

#### Corporate offices

USA – Cypress ph: 714-236-8610 Canada – Kitchener ph: 519-744-8005

#### Consultant offices

ltaly ph: +39 (0) 2 9902 1161

#### Worldwide offices

Australia ph: +61 (0) 7 3624 4888 Brazil ph: +55 (11) 2548 4753 China (Beijing) ph: +86 10 6561 0240 China (Shanghai) ph: +86 21 6278 7708

#### Eastern Europe and Russian Federation ph: +36 (0) 1 47 48 100 France ph: +33 (0) 1 41 21 44 04

. Germany ph: +49 2161 664540 India ph: +91 (080) 6708 9999 Japan (Tokyo) ph: 81 3 3599 7481 Korea (Seoul) ph: +82 2 702 1601 Republic of South Africa ph: +27 (0)11 510 0094

#### Singapore ph: +65 6877-8737

Spain ph: +34 91 633 9990 United Arab Emirates ph: +971 4 3206688 United Kingdom ph: +44 (0) 118 977 8000

**CH**KISTIE<sup>®</sup>